در صفحه اصلی سایت Farsichange.com روی گزینه ثبت نام کلیک کنید

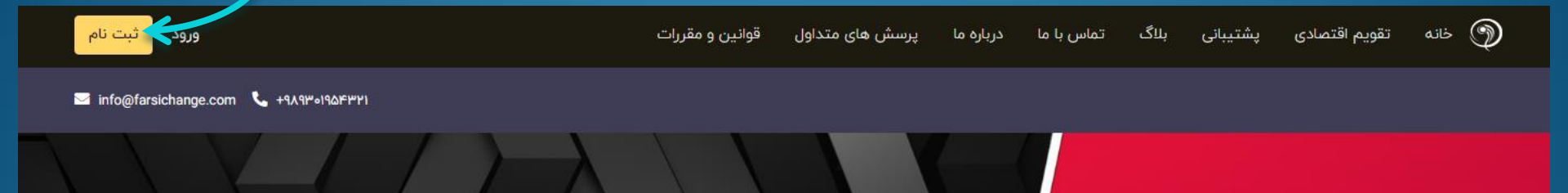

USDI

#### پایین ترین نرخ ارزهای دیجیتال بدون کارمزد

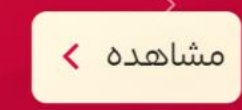

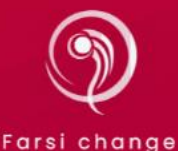

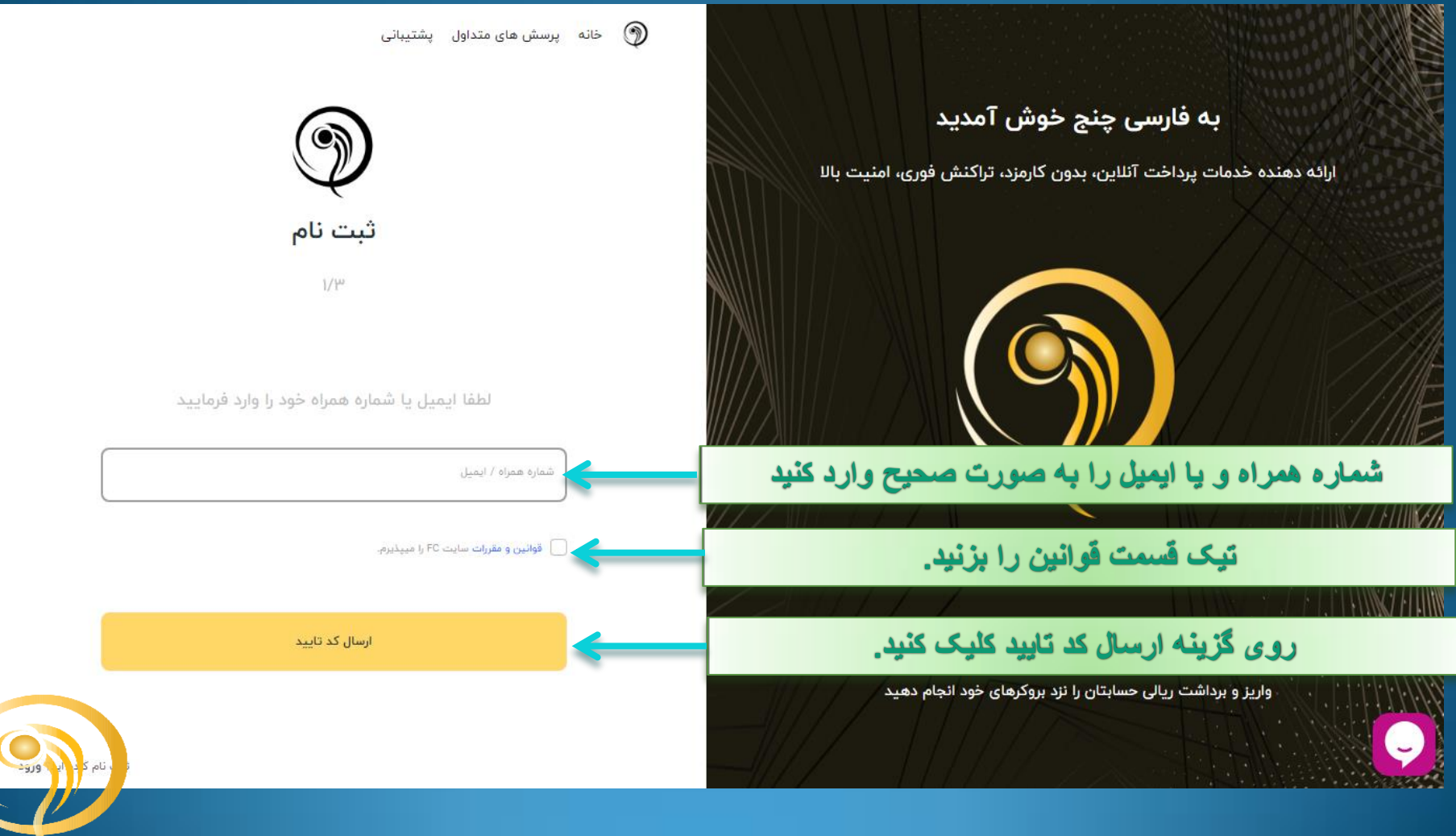

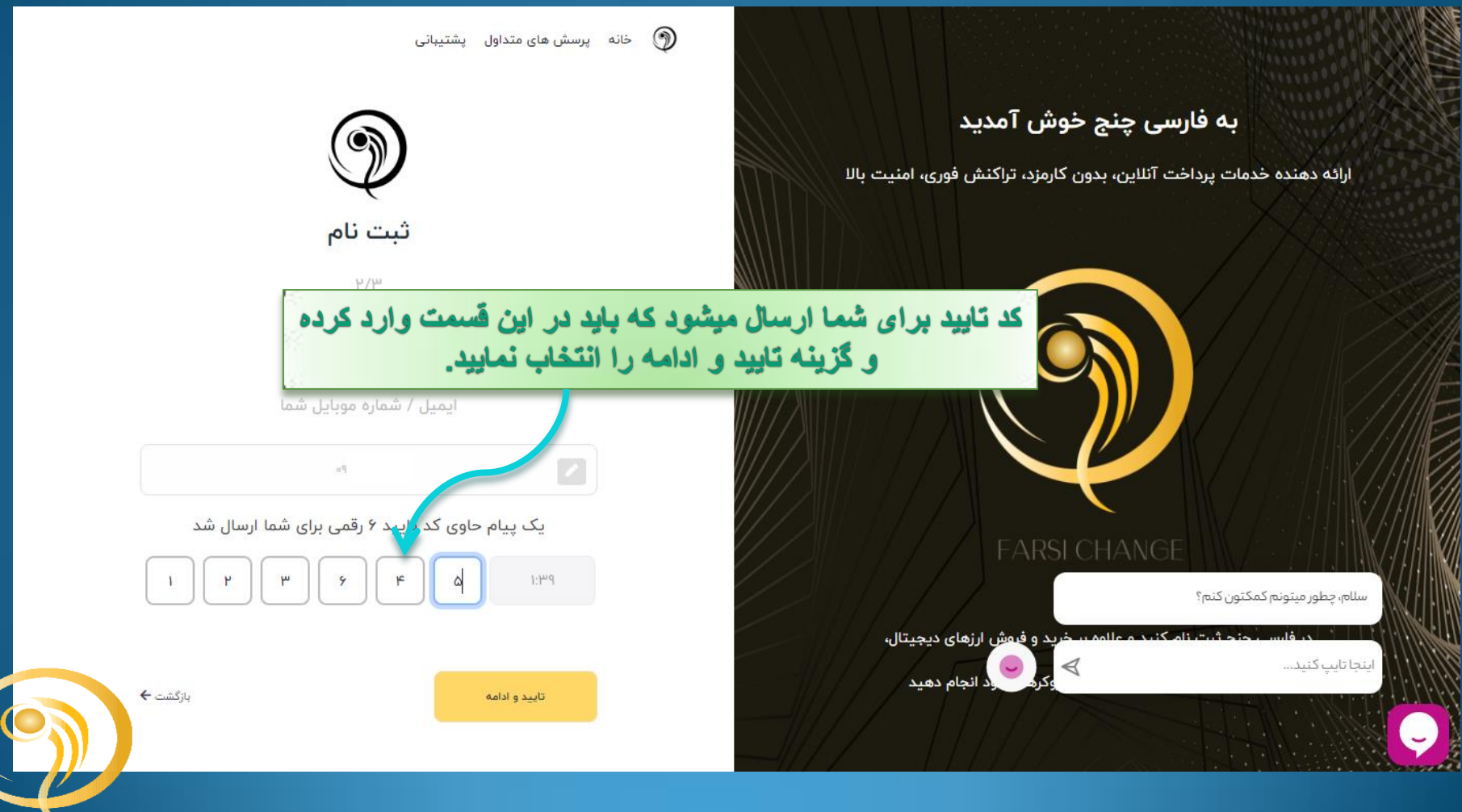

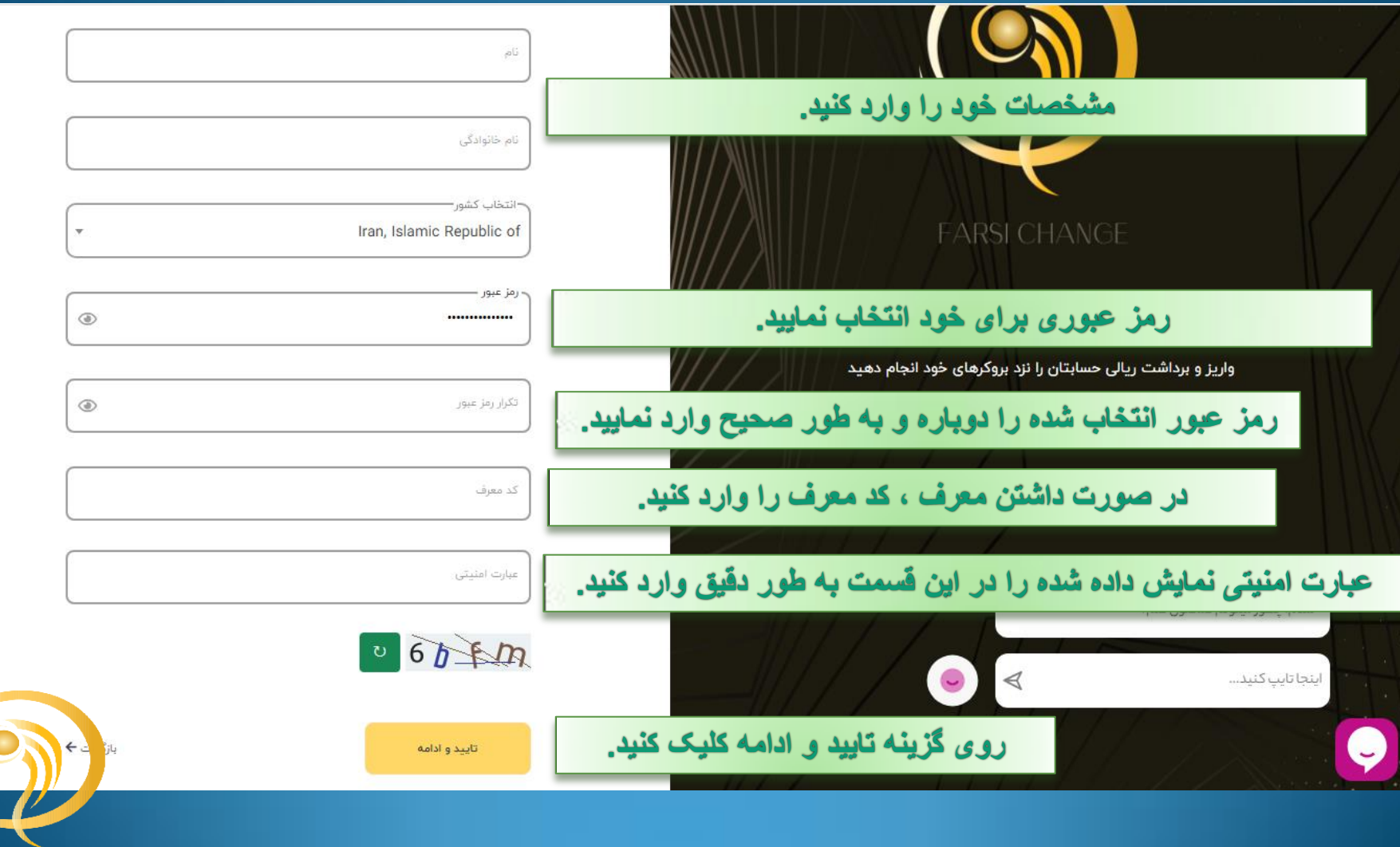

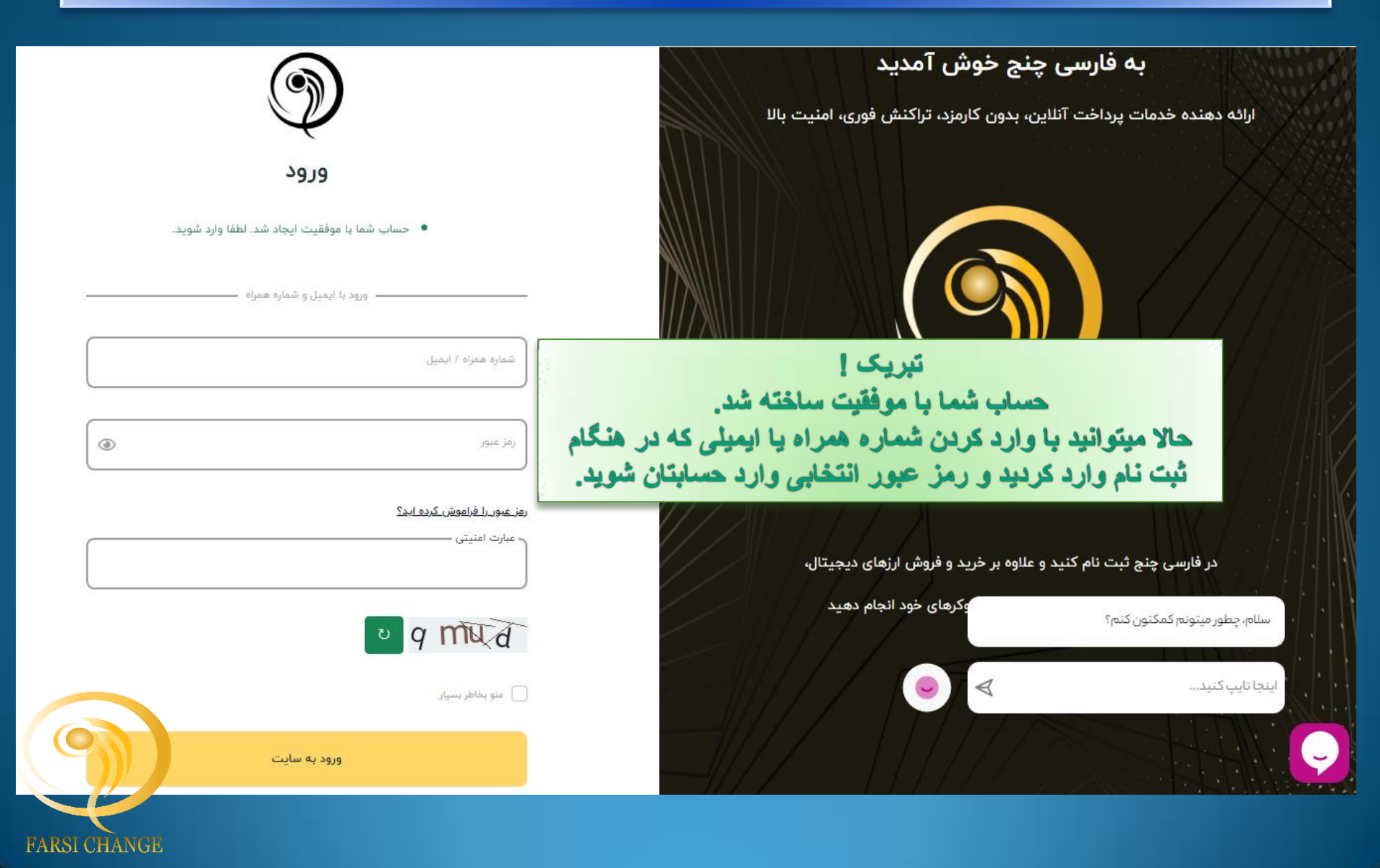

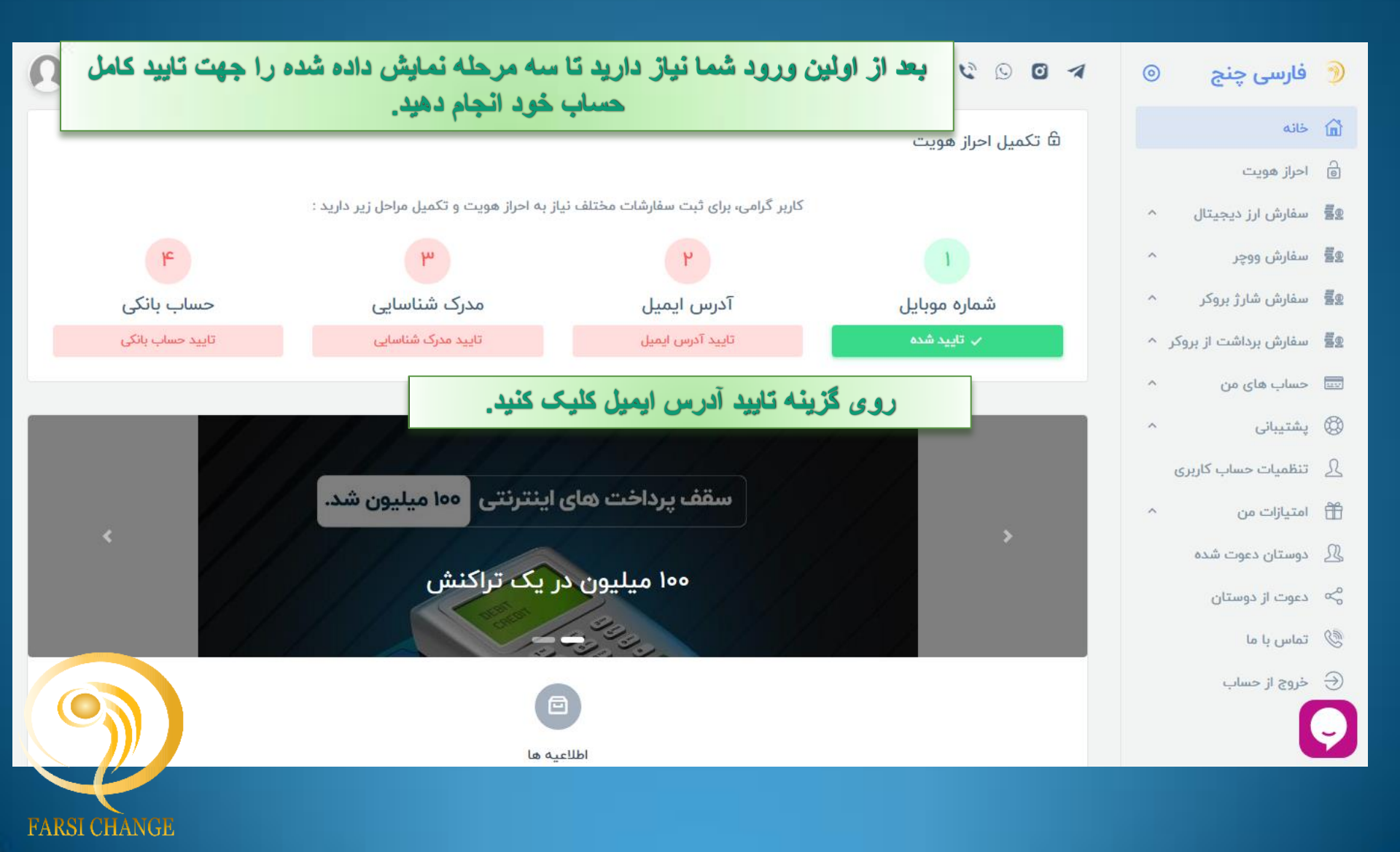

|                                                                                     | احراز هویت            |
|-------------------------------------------------------------------------------------|-----------------------|
| ایمیل شما تایید نشده است.                                                           | تاييد شماره موبايل    |
| آدرس ایمیل خود را وارد کنید.                                                        | ج تایید ایمیل         |
| ایمیل متال: example@igmail.com<br>آرد سدی ارمیلی دار جارد جارد کندد                 | ېې تاييد مدرک شناسايی |
| رس کد تایید<br>روی گزینه ار سال کد تایید کلیک کنید.                                 | تایید حساب بانکی 📧    |
|                                                                                     |                       |
|                                                                                     | احراز هویت            |
| کد تایید ارسال شده به آدرس ایمیل gmail.com@                                         | تاييد شماره موبايل    |
| کد ارسال شده را وارد نمایید.<br>کد تابید                                            | تاييد ايميل           |
| ک تایید به ایمیل شما ارسال میشود،جهت تایید کد<br>اد سالی در اول د نموده و شت نمایند | مې تایید مدرک شناسایی |
|                                                                                     | تاييد حساب بانكى      |

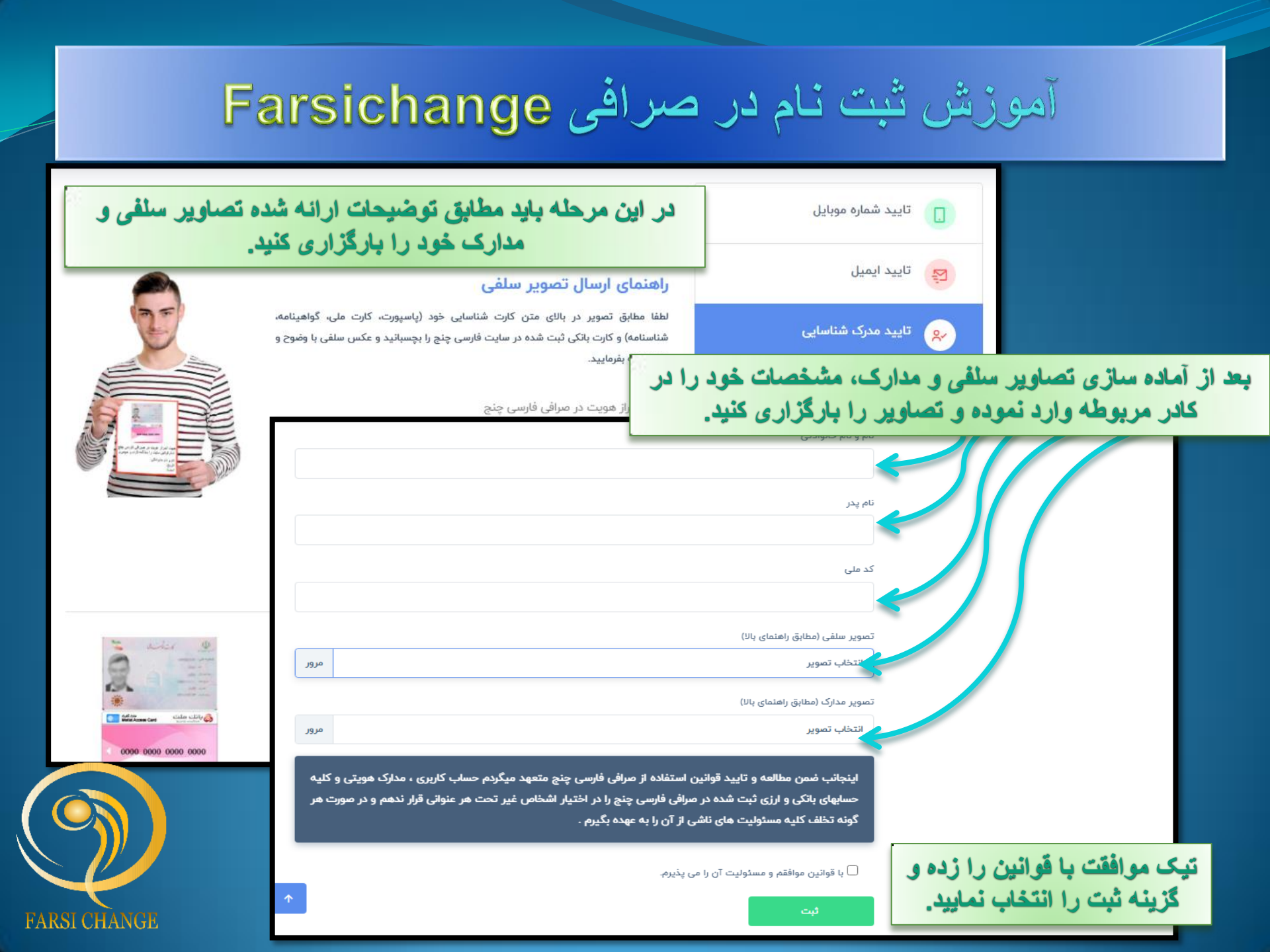

در این قسمت مشخصات حساب باتکی خود را وارد نموده و روی گزینه ثبت کلیک کنید. ( دقت کنید واریز و برداشت ها فقط با حسابی میتواند انجام شود که در این قسمت ثبت شده و به تأیید کارشناسان رسیده باشد)

|                                                                         | حساب بانکی شما تایید نشده است.                                  | تایید شماره موبایل   |
|-------------------------------------------------------------------------|-----------------------------------------------------------------|----------------------|
|                                                                         | اطلاعات حساب بانکی خود را مطا <b>بق مدارک شناسایی</b> وارد کنید | تاييد ايميل          |
| نام بانک - شعبه                                                         | تام دارنده حساب                                                 | م تایید مدرک شناسایی |
| شماره حساب                                                              | شماره کارت                                                      | تایید حساب بانکی 🕡   |
|                                                                         | شماره شیا                                                       |                      |
|                                                                         | IR                                                              |                      |
|                                                                         | ثبت                                                             |                      |
|                                                                         |                                                                 |                      |
| بعد از بررسی مدارک توسط کارشناسان حساب شما به صورت کامل فعال خواهد شد . |                                                                 |                      |